# xello

# **Track your FAFSA application in Xello**

You'll use Xello to track your FAFSA application. Let your counselor know about your application status and if you need any help. They'll make sure your application is submitted on time and correctly. This can improve your chances of getting financial aid.

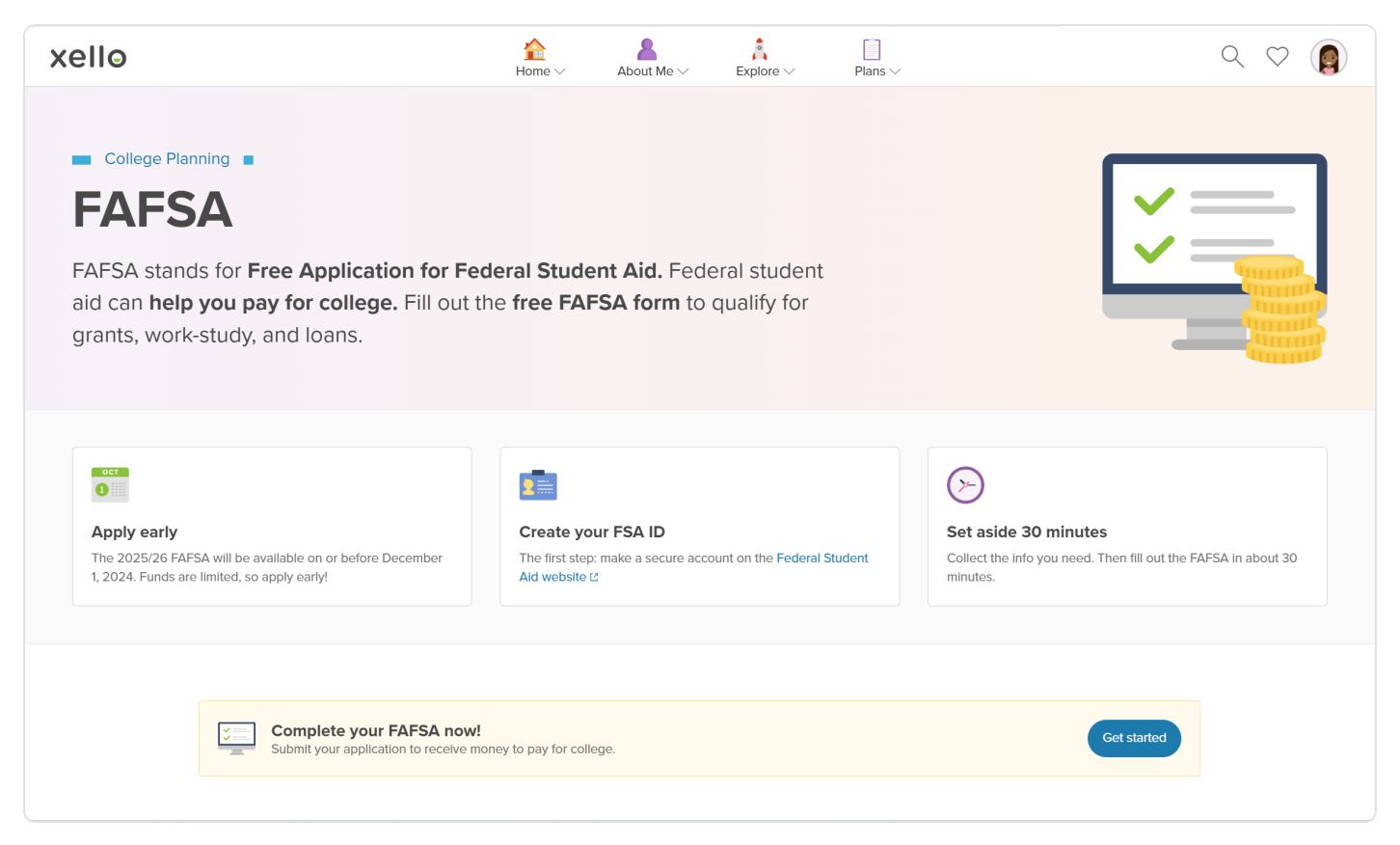

Check out the **Knowledge hub** FAFSA page in Xello. Learn all about FAFSA, what you need, how to fill it out, what happens after you apply, and how to fix any issues.

You can record your application progress from the very beginning to when you get your results, including any corrections you might need to make. This also lets your teachers and counselors see how you're doing and help you if you need it.

**Heads up:** If you won't be applying for FAFSA, you still need to upload a form or letter saying you're opting out, or speak with your counselor in person.

## Track your FAFSA application in Xello

#### Add your FAFSA application details

You'll find FAFSA application tracking in the **College Planning** section of Xello.

Here's how to add your application details:

- Open Plans and click College Planning.
- 2 Scroll down to the FAFSA application section and click Add details.
- Choose if you're applying for FAFSA, state aid (if available), or if you're opting out.

| ollo                                                                                                    | Anne V                                                                                          | About Me ~                    | Explore ~                                                                | Plans ~                                              |                |                  |   |
|----------------------------------------------------------------------------------------------------|-------------------------------------------------------------------------------------------------|-------------------------------|--------------------------------------------------------------------------|------------------------------------------------------|----------------|------------------|---|
| Scholarships 3 saved sc                                                                                                    | holarships                                                                                      |                               |                                                                          |                                                      |                |                  | 1 |
| 20/22 Complete your schole<br>You have 228 matche                                                                                               | arship profile<br>s worth about \$721,228.                                                      |                               |                                                                          |                                                      |                | Complete profile |   |
| FAFSA application                                                                                                    |                                                                                                 |                               |                                                                          |                                                      |                |                  | • |
|                                                                                                    |                                                                                                 |                               |                                                                          |                                                      |                |                  |   |
| Add FAFSA applicatic<br>Add the status of your                                                                                                  | on details<br>applications, or confirm that y                                                   | you're done.                  |                                                                          |                                                      |                | Add details      | • |
| Add FAFSA application<br>Add the status of your                                                                                                 | on details<br>applications, or confirm that y<br>nswers to your college plannin                 | vou're dane.<br>ng questions. |                                                                          |                                                      |                | Add details      |   |
| Add FAFSA applicati<br>Add the status of your<br>Knowledge hub Find an<br>- Common App                                                          | on details<br>applications, or confirm that y<br>nswers to your college plannin                 | vou're done.<br>ng questions. | • FAFSA (Fre                                                             | e Application for Federa                             | l Student Aid) | Add details      |   |
| Add FAPSA applicatio<br>Add the status of your<br>Knowledge hub Find at<br>• Common App<br>• Transcripts and recommendat                        | on details<br>applications, or confirm that y<br>nswers to your college plannic<br>tion letters | you're done.<br>ng questions. | FAFSA (Fre     Grants, wor                                               | e Application for Federa                             | l Student Aid) | Add details      |   |
| Add FAFSA applicatil<br>Add the status of your<br>Knowledge hub   Find at<br>• Common App<br>• Transcripts and recommended<br>• Personal essays | on details<br>applications, or confirm that y<br>nswers to your college plannir<br>ton letters  | rou're done.<br>ng questions. | <ul> <li>FAFSA (Fre</li> <li>Grants, wor</li> <li>Scholarship</li> </ul> | e Application for Federa<br>K-study, and loans<br>25 | i Student Aid) | Add details      |   |

**Note:** Where state aid is available, you can track your state aid applications from the same place in Xello.

4 Select the current status of your application. Here are the statuses you can choose from:

- In progress: You've started the application but don't need help from your teacher or counselor right now.
- Need help with application: You've started the application and would like help from your teacher or counselor.
- Submitted Awaiting results: You've submitted your application and are waiting for the results. You'll need to show proof that you submitted it.
- Submitted Needs corrections: You've submitted your application, but it needs some corrections.
- Received results: You've submitted your application and have received the results. You'll need to show proof of your results.

| 1                                                                                                    | Add application details               |
|----------------------------------------------------------------------------------------------------|---------------------------------------|
| What aid program are                                                                                                    | you applying to?                      |
| FAFSA - Free Applic                                                                                                    | cation for Federal Student Aid        |
| I'm not applying                                                                                                    |                                       |
| What's the status of yc                                                                                                    | bur application?                      |
| What's the status of yo                                                                                                    | bur application?                      |
| What's the status of yc<br>Select status<br>In progress                                                                                          | our application?                      |
| What's the status of your select status<br>Select status<br>In progress<br>Need help with application                                            | n n n n n n n n n n n n n n n n n n n |
| What's the status of yo<br>Select status<br>In progress<br>Need help with application<br>Submitted - Awalting resul                              | n<br>Its                              |
| What's the status of yo<br>Select status<br>In progress<br>Need help with application<br>Submitted - Awaiting resul<br>Submitted - Needs correct | nur application?                      |

5 Upload a screenshot or file of your confirmation or results, or indicate you'll be showing your counselor in person.

> Tip: Make sure you don't share any sensitive information in your upload, such as your Federal Student Aid ID (FSA ID) or Social Security number (SSN).

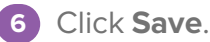

## Track your FAFSA application in Xello

#### Edit your financial aid application details

You can edit the status or upload a new screenshot or file if you've gotten new information about your application or if a teacher said it needs fixes.

Here's how to edit or update your details:

- 1 Head back to the **FAFSA application** section in Xello and click **Edit** next to the entry you want to update.
- 2 Make your changes by changing the status or uploading a new screenshot or file, and click **Save**.

| IU                                                                       | Home ~ About M             | e V Explore V Plan                     | 8~                                       |                  |
|--------------------------------------------------------------------------|----------------------------|----------------------------------------|------------------------------------------|------------------|
| Scholarships 3 saved scholarships                                        |                            |                                        |                                          |                  |
| Complete your scholarship profile<br>You have 228 matches worth about \$ | 5721,228.                  |                                        |                                          | Complete profile |
| FAFSA application                                                        |                            |                                        |                                          |                  |
| Type<br>Free Application for Federal Student Aid                         | Status<br>In progress      | Last updated<br>Feb 12, 2025           | Reviewed by educator<br>Not reviewed yet | Edit             |
| Knowledge hub Find answers to your                                       | college planning questions |                                        |                                          |                  |
| Common App                                                               |                            | FAFSA (Free Applic                     | cation for Federal Student Aid)          |                  |
| <ul> <li>Transcripts and recommendation letters</li> </ul>               |                            | <ul> <li>Grants, work-study</li> </ul> | , and loans                              |                  |
|                                                                          |                            |                                        |                                          |                  |
| Personal essays                                                          |                            | <ul> <li>Scriotarships</li> </ul>      |                                          |                  |

#### Delete your financial aid application details

You can delete your details and uploads if you need to.

Here's how to delete your FAFSA application details:

- 1 Head back to the **FAFSA application** section and click **Edit** next to the entry you want to update.
- 2 At the bottom of the screen, click **Delete**.
- 3 You'll need to confirm that you won't be able to get the details back after deleting. If you're sure, click **Delete**.

| Cancel | Edit application details                                                                                                    |                                                                                                    |
|--------|----------------------------------------------------------------------------------------------------|----------------------------------------------------------------------------------------------------|
|        | What aid program are you applying to?         PATSA - Free Application for Federal Student Aid         What's the status of your application?         Submits - Awaring results         Show confirmation of your completed application         Upper a supremeter of the style confirmation page or application results. Be sare that your the does         Important of the style confirmation page or application results. Be sare that your the does         Important of the style confirmation page         View Remove | Need height           Synchr beinigt unordists about your generative convect Chock and heur beingtigt over convect Chock and heur beingtigt over the sense of the sense of the se |
|        | Delete                                                                                                    |                                                                                                    |
| Delete | Save                                                                                                    |                                                                                                    |